Date: July 2015

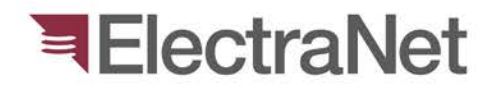

'South Australia's electricity transmission specialist'

## **Discard Process**

#### Part 2 – ENet Authoriser

electranet.com.au

#### ElectraNet

Open Asset Management and go to "Discard Management"
 Under "Discarded Assets" window, double click "Comment"
 Field to sort Ascending or Descending.

| Management                       | Location Explor  | er                       | Assets                       |                     |                                                                                                    |                   |                    |            |              |                |              |               |            |                       |                |              |                  |             |    |
|----------------------------------|------------------|--------------------------|------------------------------|---------------------|----------------------------------------------------------------------------------------------------|-------------------|--------------------|------------|--------------|----------------|--------------|---------------|------------|-----------------------|----------------|--------------|------------------|-------------|----|
| management                       | E-               | Bridge / Hahndorf No.3 + | a de la desta de la desta de |                     | Louis                                                                                                    |                   |                    | Manua      |              | Asset Se       | trial Manufa | ctur Asse     |            |                       | Technolo       | Internal _   | Creation         | C           |    |
|                                  | B- C Neuroo      | da                       |                              |                     | Condens later (Cardinal Cardinal Cardin | 0.0               | 1000 ATM           | regine     |              | Type M         | Nr. er       | Grou          |            | rescription           | av.            | Ref. Nr.     | Origin           | Contract    | 15 |
| -                                | B- 🗋 👬 New Os    | sbome                    | P ER                         | scorarvey Paraneid  | Gardens West 275 KV/F 134                                                                                                    | io Para           | SEL-421            |            |              | 36L-42<br>DE4E | Armin (      | MC Destaction | in Line Di | e protection          | Digital -      | P20520       | Created          |             |    |
| AssetExplorer                    | B-□ 拱 North V    | Vest Bend                | 2 514                        | ecolarives maranelo | Gardens West 2/5 KWP 15-                                                                                                    | -v - Pera         | P-240              |            |              | P240           | Heeva        | ALS Protects  | on Une Di  | norempai Prose        | c Ungran i     | PL2V019      | Created          |             |    |
| Con.                             | B-C C Northen    | n Power Station          |                              |                     |                                                                                                    |                   |                    |            |              |                |              |               |            |                       |                |              |                  |             |    |
|                                  | R D T P-         | id                       |                              |                     |                                                                                                    |                   |                    |            |              |                |              |               |            |                       |                |              |                  |             |    |
| and the second                   | C II Decidad     | d Carriera West          |                              |                     |                                                                                                    |                   |                    |            |              |                |              |               |            |                       |                |              |                  |             |    |
| sset Type Library                | 8 9 14 275       | KV                       |                              |                     |                                                                                                    |                   |                    |            |              |                |              |               |            |                       |                |              |                  |             |    |
| 100                              | T POR            | 275kV East Bus           |                              |                     |                                                                                                    |                   |                    |            |              |                |              |               |            |                       |                |              |                  |             |    |
| 1                                | -01              | 275kV isolators          |                              |                     |                                                                                                    |                   |                    |            |              |                |              |               |            |                       |                |              |                  |             |    |
| ation Management                 | -08              | 275kV West Bus           |                              |                     |                                                                                                    |                   |                    |            |              |                |              |               |            |                       |                |              |                  |             |    |
| a uon manayomeni.                | -03              | C86579                   |                              |                     |                                                                                                    |                   |                    |            |              |                |              |               |            |                       |                |              |                  |             |    |
| 1                                | -08              | CB5580                   |                              |                     |                                                                                                    |                   |                    |            |              |                |              |               |            |                       |                |              |                  |             |    |
|                                  |                  | CB6581                   |                              |                     |                                                                                                    |                   |                    |            |              |                |              |               |            |                       |                |              |                  |             |    |
| oration Chapter                  |                  | CB6582                   |                              |                     |                                                                                                    |                   |                    |            |              |                |              |               |            |                       |                |              |                  |             |    |
| Management                       |                  | Current Transformer      | 4 ( inc.                     |                     |                                                                                                    |                   |                    |            |              |                |              |               |            |                       |                |              |                  |             |    |
|                                  | 문방평              | F1901 - Pelican Font     |                              | 12/2                | 1.5                                                                                                    |                   |                    |            |              |                |              |               |            |                       |                |              |                  |             |    |
| 2                                |                  | Transformer 1            |                              |                     |                                                                                                    |                   |                    |            |              | _              |              |               | _          |                       |                |              |                  |             |    |
| -                                | CHB              | Transformer 2            | Discar                       | ded Assets          |                                                                                                    |                   |                    |            |              |                |              |               |            |                       |                |              |                  |             |    |
| card Management                  | 9-1111 661       | V V                      | CADIO                        |                     | Decard Date                                                                                                    |                   |                    |            | <u></u>      |                |              |               |            |                       |                | -            |                  |             |    |
|                                  | 9-11 11 AU       | X                        | - Second                     | Comp to             | 1                                                                                                    |                   |                    |            | Manufactur   | Denar .        | 121012124    | 12102030      | Internal   | Creation              |                | 1            | )                |             |    |
|                                  | B-□ ≠ Con        | rpensation               |                              | Discard Date *      | Location                                                                                                    | Name              | Asset Type         | Serial Nr. | er           | Group          | Description  | Technology    | Ref. Nr.   | Origin                |                | Co           | mment \          |             |    |
| $\sim$                           | - C 🗰 RT         | Ú                        | •                            | 24/07/2015          | ElectraNet/Parafield Gard                                                                                                    | GEC SHPM 101      | SHPM               | ETSA3695   | Areva (ALS   | Protection     | Distance pr  | Analog - St   | R11324     | Imported              | Decommission   | ned bedet Pr | oject XXX        |             |    |
|                                  | - 🗆 👸 Tra        | naformer 1               | 2                            | 6/07/2015           | ElectraNetNeuroodla/132                                                                                                    | SMD-28            | SMD-28             |            | 5&C Electri  | Protection     | Power Fus    |               | R14596     | Created by            | Manually uplo  | aded from TP | SD. No optoaded  | settings.   |    |
|                                  | - Q Tre          | neformer 2               | 3                            | 6/07/2015           | ElectraNet/Neuroodla/66                                                                                                    | Generic CT        | Generic CT         |            | Unknown      | Current Tra    | CT           |               | T331-F01-  | Created by            |                |              |                  |             |    |
|                                  | * La             |                          | 4                            | 6/07/2015           | ElectraNet/Neuroodia/132                                                                                                    | SMD-28            | SMD-28             |            | S&C Electri  | Protection     | Power Fus    |               | R14597     | Created by            | Manually uplos | aded from TH | RSD. No uploaded | settings.   |    |
|                                  | # Basics         |                          | 5                            | 6/07/2015           | ElectraNet/Neuroodia/132                                                                                                    | SMD-2B            | SMD-28             |            | S&C Electri  | Protection     | Power Fus    |               | R14595     | Created by            | Manually uplos | aded from TF | RSD. No uploaded | i settings. |    |
|                                  | Plant Herarchy   |                          | 6                            | 24/06/2015          | ElectraNet/Para/132 KV/                                                                                                    | SIEMENS R19H 480  | R19H               | R15047     | Siemens      | Protection     | Auto recios  |               | R15047     | Imported              |                |              |                  |             |    |
|                                  | Votage Level (kV |                          | 7                            | 9/06/2015           | 6                                                                                                    | IEE 604N          | 604N               | R15691     | IEE          | Protection     | Voltage su   | Electromec    | R15691     | Imported              |                |              |                  |             |    |
|                                  | Name             |                          | 8                            | 9/06/2015           |                                                                                                    | ALSTOM MVAJ 13    | MVAJ13             | R15690     | Areva (ALS   | Protection     | High spee    | Analog - St   | R15690     | Imported              | -              |              |                  |             |    |
|                                  | County           | Metro                    | 9                            | 9/06/2015           |                                                                                                    | ALSTOM MVT1 14    | MVT114             | R15688     | Areva (ALS   | Protection     | Time delay   | Analog - St   | R15688     | Imported              |                |              |                  | -           |    |
|                                  | State            | South Australia          | 10                           | 9/06/2015           |                                                                                                    | GEC-AEI KE134/F/4 | KE134              | R15685     | Areva (ALS   | Protection     | Auxiliary PT |               | R15686     | Imported              |                |              |                  |             |    |
|                                  | Country          | Australia                | 11                           | 9/06/2015           | BectraNetMount Gunson                                                                                                    | GEC CAG 12        | CAG12              | RP30609    | Areva (ALS   | Protection     | Instantane   | Electromec    | R15598     | Imported              | -              |              |                  |             |    |
|                                  | 1df              | Local: 8 8453 ; Extern   | 12                           | 9/06/2015           | ElectraNetMount Gunson                                                                                                    | GEC CAG 12        | CAG12              | RP30610    | Areva (ALS   | Protection     | Instantane   | Electromec    | R15595     | Imported              |                |              |                  |             |    |
|                                  | Energency rump-  | Police: Emergency UV     | 13                           | 9/06/2015           | ElectraNetMount Gunson                                                                                                    | GEC CAG 12        | CAG12              | RP30607    | Areva (ALS   | Protection     | Instantane   | Electromec    | R15537     | Imported              |                |              |                  |             |    |
|                                  | a ors            | -14 7708                 | 14                           | 9/06/2015           |                                                                                                    | UNKNOWN WERE 3    | _Generic           | R15575     | Unknown      | Protection     | -            |               | R15575     | Imported              |                |              |                  |             |    |
|                                  | Loophate         | 132 5985                 | 15                           | 9/06/2015           |                                                                                                    | UNKNOWN INBUILT   | _Generic           | R15576     | Unknown      | Protection     | -            | -             | R15576     | Imported              |                |              |                  |             |    |
|                                  | A ID             | 1.00.0000                | 16                           | 9/06/2015           |                                                                                                    | SUNVIC CONTROL    | F102               | H15584     | SUNVIC       | Protection     |              |               | H15584     | Imported              |                |              |                  |             |    |
|                                  | 550 No.          | -                        | 17                           | 9/06/2015           | 1                                                                                                    | GEC-EE VAA12      | VAA12              | R155//     | Areva (ALS   | Protection     | Autoritary R | 1             | H155//     | Imported              |                |              |                  |             |    |
| Management                       | a Location       | Contract States - States | 18                           | 3/06/2015           |                                                                                                    | NILSEN ICT        | _Generic C         | R15691     | Nosen        | Current Tra    | CI           |               | R15691     | Imported              |                |              |                  |             |    |
| Contraction of the second second | Name             | Parafield Gardens Wer    | 19                           | 3/06/2015           |                                                                                                    | NILSEN ICT        | _Generic C         | H10093     | Nisen        | Current Tra    | CT.          |               | H15593     | imported              |                |              |                  |             |    |
| X                                | Description      | PARAFIELD GARDEN         | 20                           | 9/06/2015           | -                                                                                                    | NUSEN ICT         | _Generic C         | R15594     | Telisen      | Current Tra    | Recent       | Charles       | R15534     | imported              | -              |              |                  |             |    |
|                                  | a Location Type  |                          | 21                           | 9/06/2015           |                                                                                                    | GEC DUT32         | 00132              | 130006     | English Ele  | Protection     | Percentage   | Electromec    | R15086     | imported              |                |              |                  |             |    |
| -                                | Name             | Substation               | 22                           | 3/06/2015           | -                                                                                                    | ALSTON MULT       | Lorenene C         | D16002     | nelsen       | Current Tra    | Link Court   | Janlas Co     | D16000     | imported              |                |              |                  |             |    |
|                                  |                  | -                        | 23                           | 3/06/2015           |                                                                                                    | ALSTUM MYAU 13    | MVAJ13             | P10663     | Areva (ALS   | Protection     | High spéé    | Analog + St   | n 15683    | imported              |                |              |                  |             |    |
| -                                |                  |                          | 24                           | 9/06/2015           | -                                                                                                    | GEC-EE VAATZ      | vilatz<br>Gasari C | P15080     | Adeva (ALS   | Protection     | nucetury R   |               | R 1558U    | imported              |                |              |                  |             |    |
| Contract of the second           |                  |                          | 25                           | 3/06/2015           |                                                                                                    | NILSEN ICT        | _Generic C         | H 10089    | Nisen        | Current Tra    | Luiter D     |               | H 15589    | imported              |                |              |                  |             |    |
| Itation Studio"                  |                  |                          | 26                           | 3/06/2015           |                                                                                                    | UBU-EE VAA12      | VAAIZ              | R155/8     | Arevá (ALS   | Protection     | Autoritary R |               | 8100/8     | imported              |                |              |                  |             |    |
|                                  |                  |                          | 27                           | 3/06/2015           |                                                                                                    | UNKNOWN CT        | Generic CT         | P 10030    | Unknown      | Current Tra    | CT OF        | -             | R 10030    | imported              |                |              |                  |             |    |
| logy Manager                     |                  |                          | 28                           | 9/06/2015           |                                                                                                    | NILSEN ICT        | _Generic C         | H15590     | nelsen       | Current Tra    | DDb is an    | Sector 1      | H15590     | imported              |                |              |                  |             |    |
| a later fina                     |                  |                          | 29                           | 9/06/2015           |                                                                                                    | GEC MCGG 62       | MUGG62             | 016602     | Areva (ALS   | Protection     | 3170 1> + 1E | Analog - St   | 101600     | imported              |                |              |                  |             |    |
| manation                         |                  |                          | 30                           | 3/06/2015           |                                                                                                    | SUNVIC CONTROL    | F 102              | P 10083    | SUNVIC       | Protection     | -            | -             | R 10083    | imported              |                |              |                  |             |    |
|                                  |                  |                          | 21                           | 906/2014            |                                                                                                    | SUNVIC CONTROL    | - E 1/22           | 10188.08   | - ST 15/1/// | Contraction of |              |               | DIABUE     | Company of the second |                |              |                  |             |    |

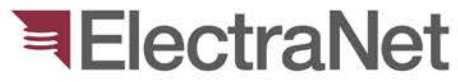

3. Scroll to find the discarded assets under the required Project Name.

4. Click select an asset, then right click.

5. Select "View asset data" from pop up menu to review asset details. Close when done.

| General    | <u>D</u> evice | Relay Data   | Power System Data    | Relay Settings | Nominal Relay Settings   | Relay Setting Compar | rison Electr | raNet F | fomula |   |
|------------|----------------|--------------|----------------------|----------------|--------------------------|----------------------|--------------|---------|--------|---|
| sset Typ   | e              |              |                      |                |                          |                      |              |         |        |   |
| HPM        |                |              |                      |                |                          |                      |              |         |        |   |
| sset Gro   | up             |              | Description          |                |                          |                      |              |         |        |   |
| rotection  | Device         |              | Distance protection  |                |                          |                      |              |         |        |   |
| ocation    |                |              |                      |                |                          |                      |              |         |        |   |
| lectraNe   | t/Parafield    | Gardens West | /275 KV/F1940 - Para | /              |                          |                      |              |         |        |   |
| ssigned t  | to Asset       |              |                      |                |                          |                      |              |         |        |   |
|            |                |              |                      |                |                          |                      | Rese         | t .     |        |   |
| lame       |                |              |                      | Owner          |                          |                      |              |         |        |   |
| EC SHP     | M 101          |              |                      |                |                          |                      | 1            |         |        |   |
| nternal R  | ef. Nr.        |              |                      | Inventory N    | r.                       |                      |              |         |        |   |
| 11324      |                |              |                      |                |                          |                      |              |         |        |   |
|            |                | SAP Eq. Nr.  |                      | Comment        |                          |                      |              |         |        |   |
| SAP        | from           |              |                      | Decommissi     | ioned under Project: XXX |                      |              |         |        |   |
| arcode     |                |              |                      |                |                          |                      |              |         |        |   |
|            |                |              |                      |                |                          |                      |              |         |        |   |
|            | Creation O     | rigin        |                      | Creation Da    | te                       |                      |              |         |        |   |
| 9          | Imported       |              |                      | Sunday         | , 27 October 2013        |                      |              |         |        |   |
|            |                |              |                      |                |                          |                      |              |         |        |   |
| Validation | n              | ~            |                      | Data           | Monday 1 Jan             | 1900                 |              |         |        |   |
| (i) Not    | Validated      | Valida       | ted History          | Date           | Monday , 1 Jan           | idaly 1500           |              |         |        | _ |
|            |                |              |                      |                |                          |                      | /            |         | Class  | _ |
|            |                |              |                      |                |                          |                      |              |         | Close  | _ |

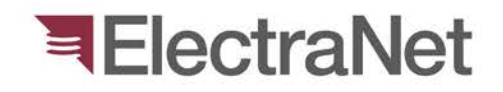

6. Again, right click on the asset and this time select: "Edit/view discard record..."

7. Affix ENet Authoriser name under "Approved by" box.

8. Add comments if necessary.

9. Hit "Update" then "Close"

| IPS-ENERG | үтм                                    | 22 |
|-----------|----------------------------------------|----|
| i         | Database has been updated successfully |    |
|           | ОК                                     |    |
|           |                                        |    |

| ieneral                       |                        |            |           |          |  |
|-------------------------------|------------------------|------------|-----------|----------|--|
| Action                        | Nr.                    | Discard Di | ate       |          |  |
| Discard 👻                     |                        | Friday     | , 24 July | 2015     |  |
|                               | Operator               |            | Approve   | d by     |  |
|                               | apola0                 |            | ENet Aut  | thoriser |  |
|                               | Comment                |            |           |          |  |
|                               |                        |            |           |          |  |
| Location                      |                        |            |           |          |  |
| /ElectraNet/Parafield Gardens | West/275 KV/F1940 - Pa | ara        |           |          |  |
|                               |                        |            |           |          |  |
| Asset object to be dismounted | 1                      |            |           |          |  |
| GEC SHPM 101                  |                        |            |           |          |  |
| Manufacturer                  |                        |            |           |          |  |
| Areva (ALSTOM, GEC)           |                        |            |           |          |  |
| Description                   |                        |            |           |          |  |
| Distance protection           |                        |            |           |          |  |
| Serial Nr.                    |                        |            |           |          |  |
| ETSA36968                     |                        |            |           |          |  |
|                               |                        |            |           |          |  |
| Status                        |                        |            |           |          |  |

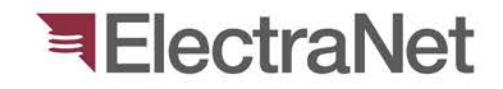

6. Repeat steps 1-9 for all other assets to be approved.7. When everything is done... send approval email back to contractor.

#### Note:

Alternatively, you print report and export save it as an attachment to the approval email for each of the devices/assets.

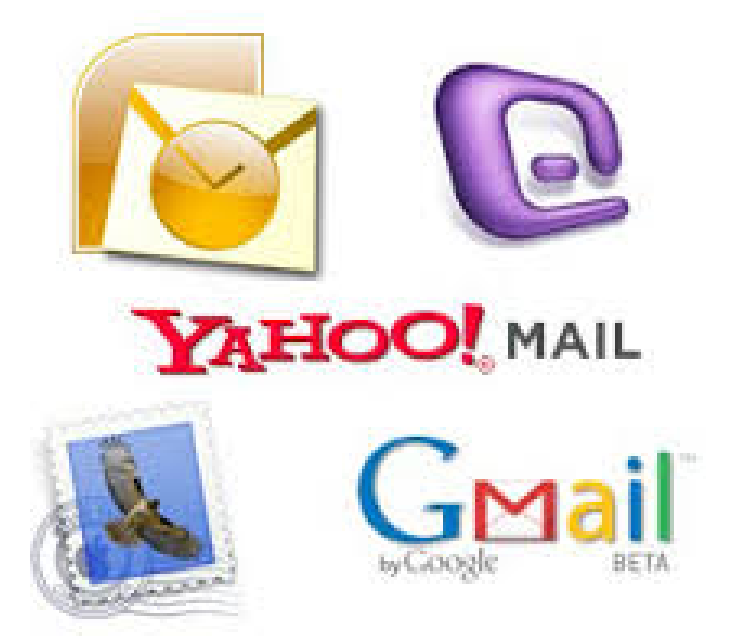

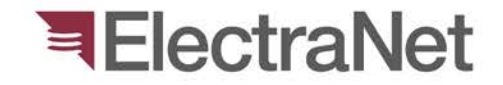

## When something is not Right???

1. Right click on the asset and select: "Move back to operation..."

2. Hit "Yes" on the confirmation.

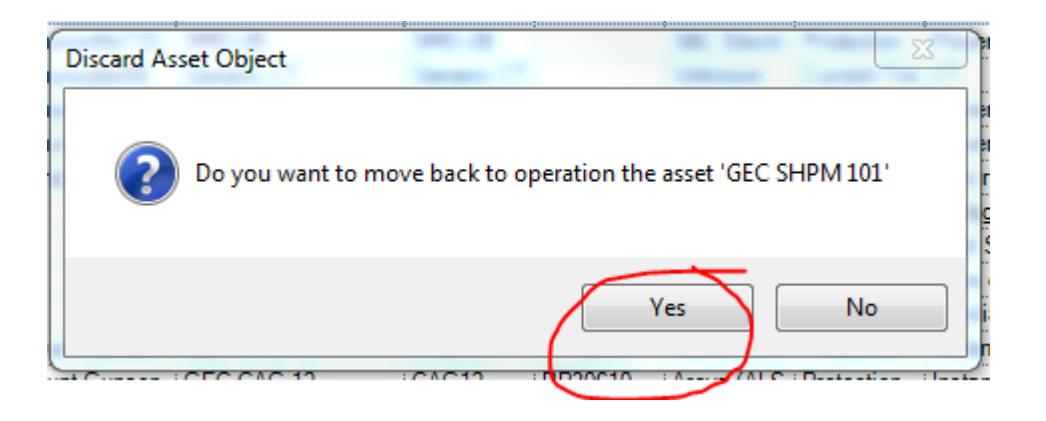

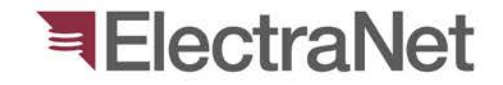

#### When something is not Right???

3. Select the location to return back asset in operation.

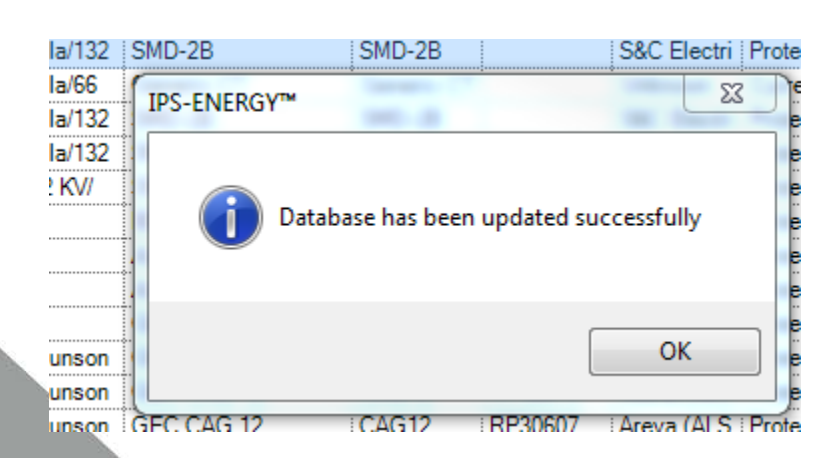

| ocation Explorer                                                                                                    |              |      |
|----------------------------------------------------------------------------------------------------|--------------|------|
| B I III Northfield<br>B III Para<br>D III Parafield Gardens West<br>D III 275 KV<br>□ III 275 KV<br>□ III 275 KV                                             |              | •    |
| <ul> <li>275kV Isolators</li> <li>275kV West Bus</li> <li>CB6579</li> <li>CB6580</li> <li>CB6581</li> </ul>                                                  |              |      |
| <ul> <li>E CB6582</li> <li>Current Transformer</li> <li>F1901 - Palican Point</li> <li>F1940 - Para</li> <li>Transformer 1</li> <li>Transformer 2</li> </ul> | t            |      |
| Ph-Ph Voltage [kV]                                                                                                    |              | •    |
| A CAPE                                                                                                    |              |      |
| LZOP Name                                                                                                    |              | -11  |
| LZOP Comments                                                                                                    |              | -11  |
| LZOP Voltage                                                                                                    |              | - 11 |
| a Gro                                                                                                    |              |      |
| Longitude                                                                                                    |              | =    |
| ⊿ ID                                                                                                    |              |      |
| IEC ID                                                                                                    |              |      |
| GIS ID                                                                                                    |              |      |
| Feeder Nr.                                                                                                    |              |      |
| Short Name                                                                                                    |              |      |
| ▲ Location                                                                                                    |              |      |
| Name                                                                                                    | F1940 - Para |      |
| Description                                                                                                    |              |      |
| 4 Location Type                                                                                                    |              |      |

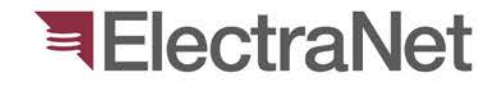

## Questions?

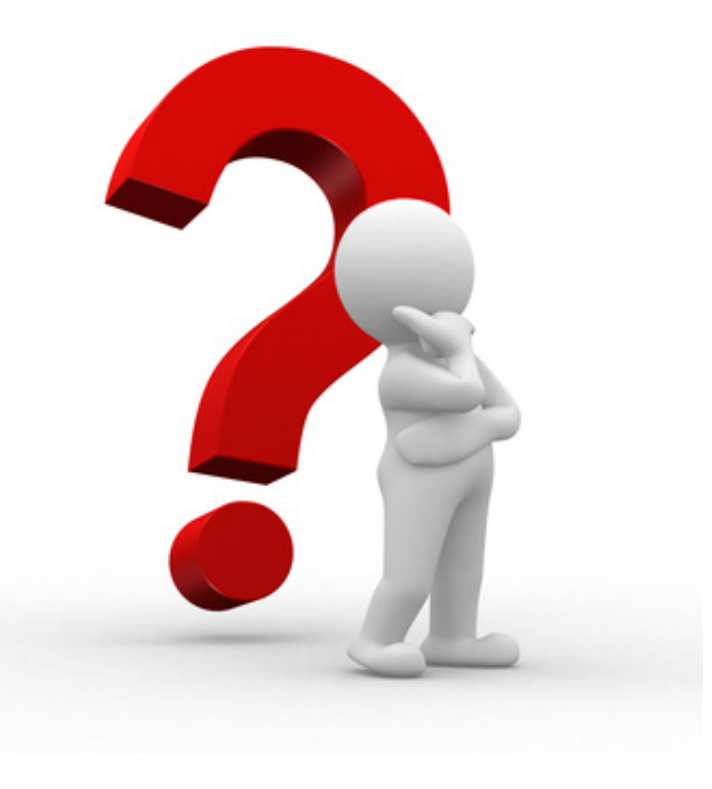

#### **ElectraNet**

'South Australia's electricity transmission specialist'

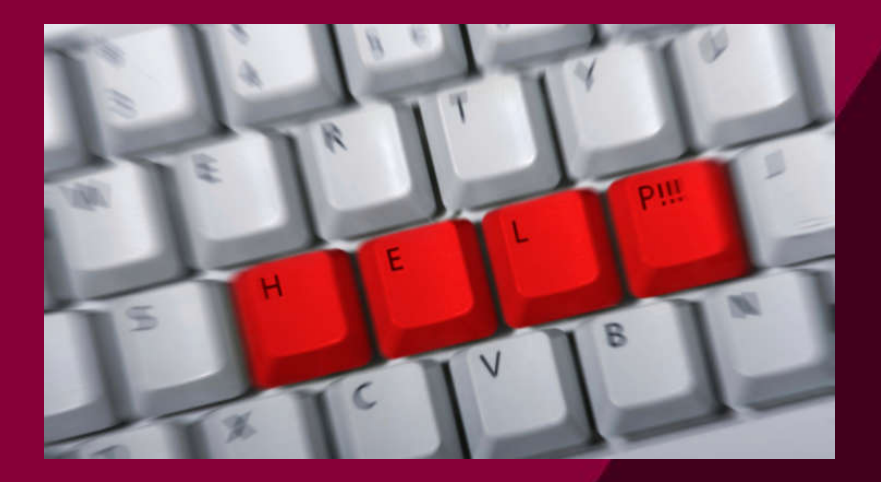

# Thank you

Presenter's name: Phone:

Mobile:

Email: